# **Ultripower** Installing and Cabling the Ultripower

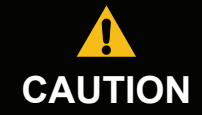

Before you set up and operate your Ultripower, refer to the "Important Regulatory and Safety Notices to Service Personnel" document that CAUTION was included with your unit. It is also recommended to refer to the Ultripower User Guide which is available from our website.

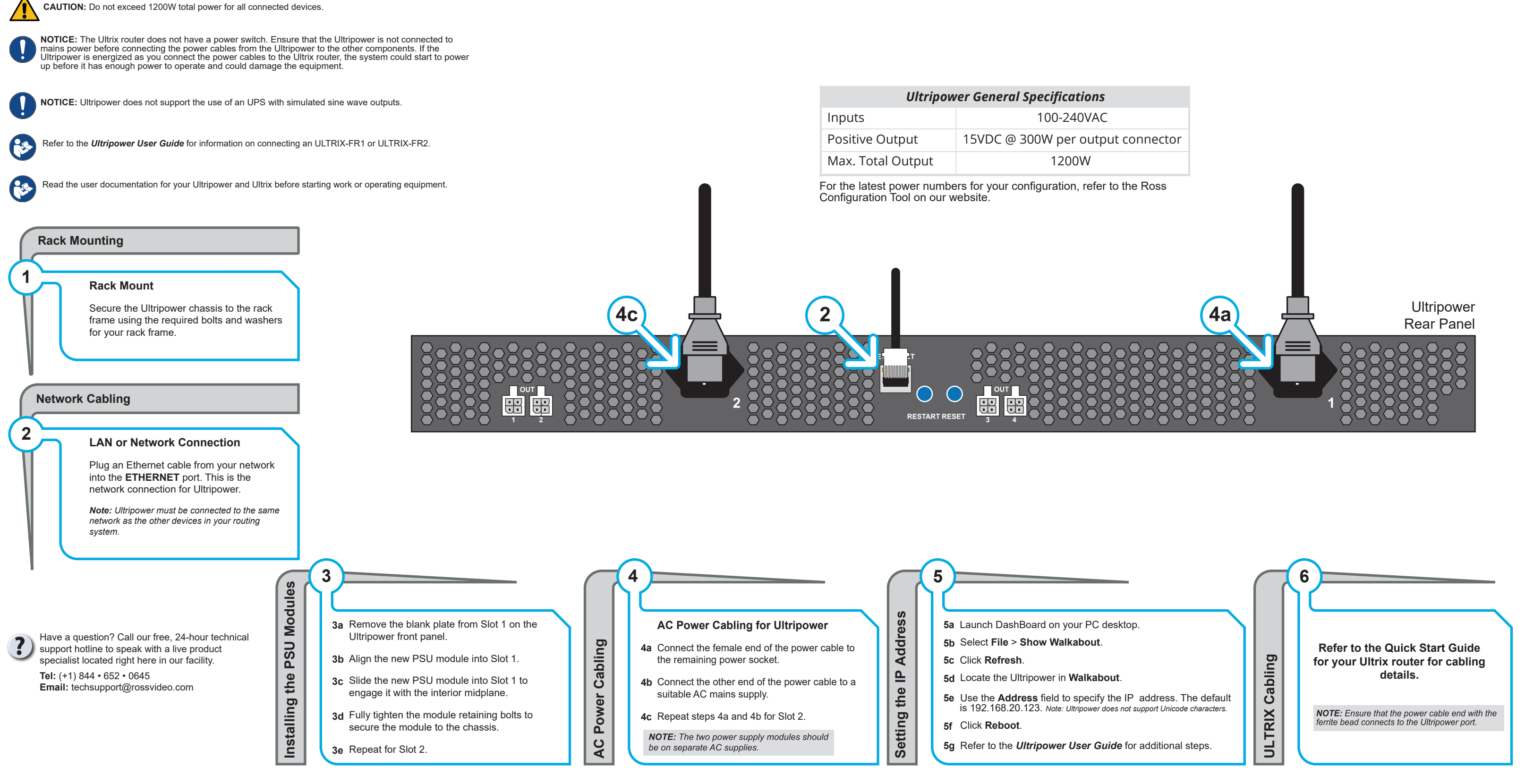

#### 2101DR-302-09

Printed in Canada.

© 2024 Ross Video Limited. Ross®, and any related marks are trademarks or registered trademarks of Ross Video Limited. All other trademarks are the property of their respective companies. PATENTS ISSUED and PENDING. All rights reserved. No part of this publication may be reproduced, stored in a retrieval system, or transmitted in any form or by any means, mechanical, photocopying, recording or otherwise, without the prior written permission of Ross Video. While every precaution has been taken in the preparation of this document, Ross Video assures responsibility for errors or omissions. Neither is any liability assumed for damages resulting from the use of the information contained herein.

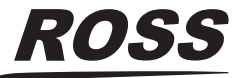

# Ultripower

# Installing with an ULTRIX-FR12

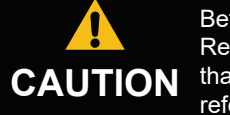

Before you set up and operate your router, refer to the "Important Regulatory and Safety Notices to Service Personnel" document CAUTION that was included with your router. It is also recommended to refer to the ULTRIX-FR12 Installation Guide which is available from our website.

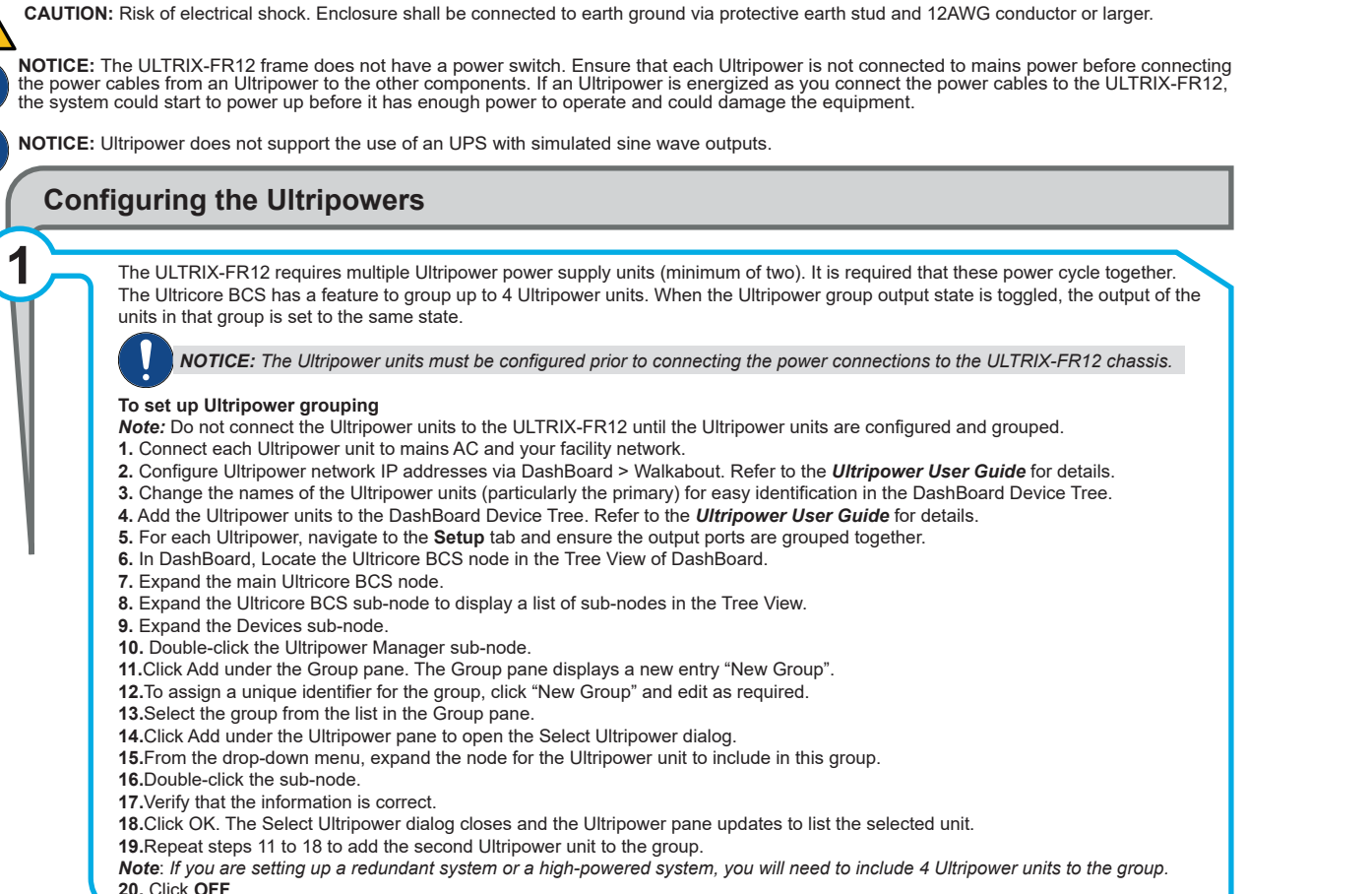

# Powering on the ULTRIX-FR12

NOTICE: The Output state of the grouped Ultripowers must be toggled to OFF before connecting to the ULTRIX-FR12.

- To verify that each Ultripower Output state is toggled to OFF
- 2a Locate the Ultricore BCS node in the Tree View of DashBoard
- 2b Expand the main Ultricore BCS node.
- 2c Expand the Ultricore BCS sub-node to display a list of sub-nodes in the Tree View.
- 2d Expand the Devices sub-node.
- 2e Double-click the Ultripower Manager sub-node.
- 2f From the Group list, select the required Ultripower group.
- 2g Click OFF
- 2h Verify that each Ultripower is the same state (Off). Refer to the Ultripower User Guide for details.

## To cable two Ultripowers to the ULTRIX-FR12

2i Connect all four power cables from the ULTRIX-FR12 to the matching power connectors on the first Ultripower chassis. 2j Connect all four power cables from the ULTRIX-FR12 to the matching power connectors on the second Ultripower chassis.

### To cable additional Ultripowers (optional)

*Note:* This procedure is only required when installing a high power redundancy setup.

2k Connect all four power cables from the ULTRIX-FR12 to the matching power connectors on the third Ultripower chassis. 2I Connect all four power cables from the ULTRIX-FR12 to the matching power connectors on the fourth Ultripower chassis.

CAUTION: Before setting an Ultripower Group to ON, ensure its Ultripower PSU average power output is below 5W.

### To toggle the Ultripower Group to ON

2m Locate the Ultricore BCS node in the Tree View of DashBoard.

- 2n Expand the main Ultricore BCS node.
- 20 Expand the Ultricore BCS sub-node to display a list of sub-nodes in the Tree View.
- 2p Expand the Devices sub-node.
- 2q Double-click the Ultripower Manager sub-node.

2r Click ON.

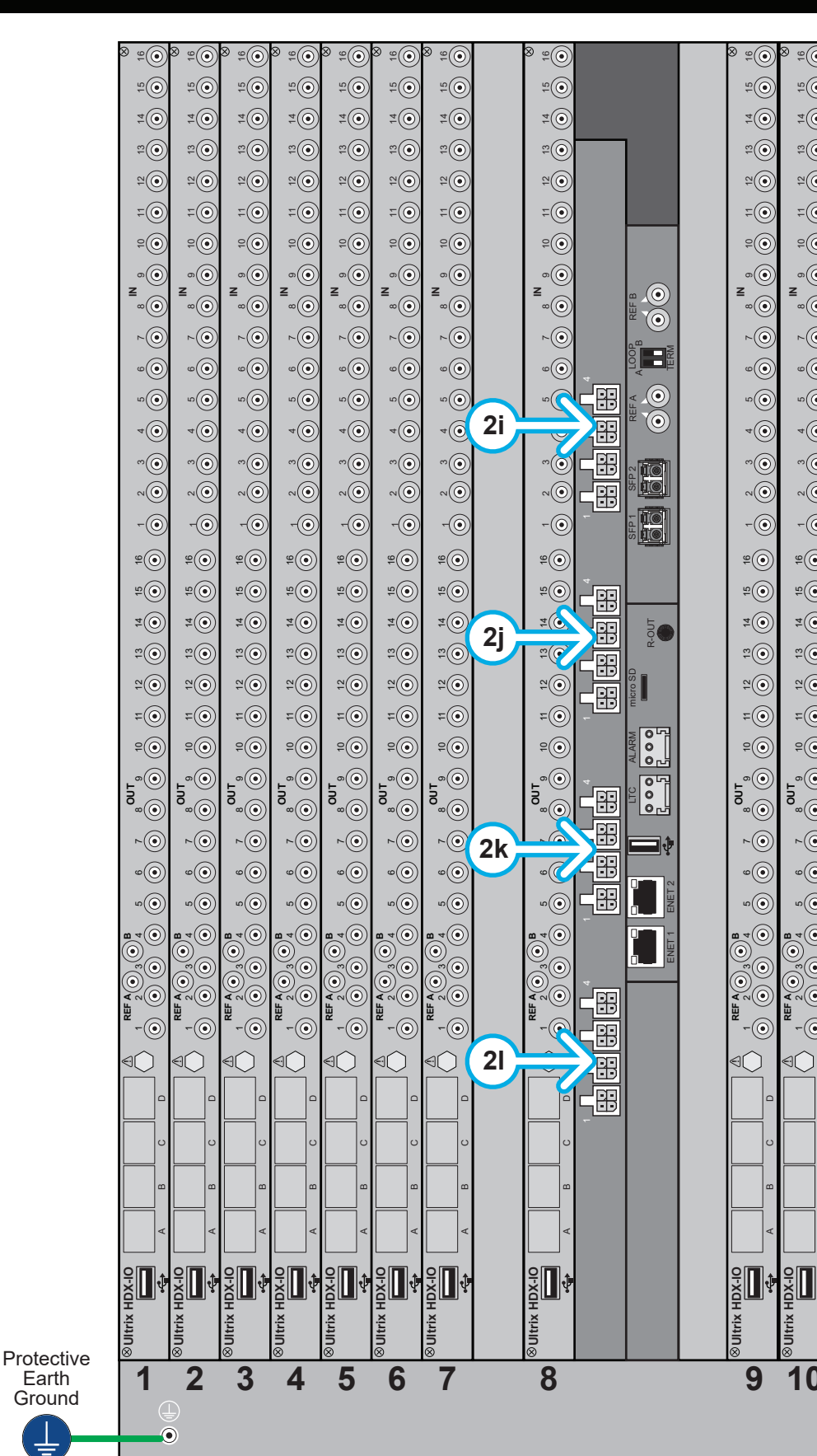

2

| )       | ( <b>●</b> ) <sup>©</sup> ( <b>●</b> ) | ( <b>●</b> ) <sup>©</sup> ( <b>●</b> ) | © <u>°</u> ⊗   | ( <b>●</b> ) <sup>©</sup> ( <b>●</b> ) | ( <b>●</b> ) <sup>©</sup> ( <b>●</b> ) | ⊗ <u>°</u> ©                                                                                                    |
|---------|----------------------------------------|----------------------------------------|----------------|----------------------------------------|----------------------------------------|----------------------------------------------------------------------------------------------------|
| ン<br>)  | ()<br>()<br>()                         | ()<br>12                               | ()<br>15       | ()<br>()<br>()                         | ()<br>12                               | 5<br>15                                                                                                    |
| ے<br>ا  | 1                                      | 1                                      | 1              | 4<br>0                                 | 1                                      | 4<br>0                                                                                                    |
| )<br>)  | 200<br>100                             | 2<br>2<br>0                            | 200<br>200     | 2<br>2<br>0                            | 200<br>200                             | =0                                                                                                    |
| ھ<br>ھ  | 0<br>2<br>0                            | 0<br>7                                 |                |                                        | 0<br>7<br>8                            | 0-1<br>0-7                                                                                                    |
| ھ<br>ھ  |                                        |                                        |                |                                        |                                        | -0                                                                                                    |
| لھ<br>ھ | -0                                     |                                        | -0             |                                        |                                        | -0                                                                                                    |
| لھ<br>ھ |                                        |                                        | -0             |                                        |                                        |                                                                                                    |
| وھ<br>ھ | N N N N N N N N N N N N N N N N N N N  | N N N N N N N N N N N N N N N N N N N  | Z              | N N N N N N N N N N N N N N N N N N N  | Z                                      | z                                                                                                    |
| ھ<br>ھ  |                                        |                                        |                |                                        |                                        |                                                                                                    |
| シー      |                                        |                                        |                |                                        |                                        | @                                                                                                    |
| と       |                                        |                                        |                |                                        |                                        |                                                                                                    |
| と       |                                        |                                        |                |                                        |                                        |                                                                                                    |
| シー      |                                        |                                        |                |                                        |                                        |                                                                                                    |
| とう      |                                        |                                        |                |                                        |                                        |                                                                                                    |
| ھ<br>ھ  |                                        |                                        |                |                                        |                                        |                                                                                                    |
| لھ<br>م |                                        |                                        |                |                                        |                                        |                                                                                                    |
| シ       | e<br>O                                 | e e                                    | ₽<br>₽         | e e                                    | ₽<br>₽                                 | €<br>●                                                                                                    |
| シ       | ±<br>●                                 | et O                                   | ₽<br>₽         | et O                                   | ₽<br>₽                                 | ₽©                                                                                                    |
| ど       |                                        |                                        |                |                                        |                                        | 20<br>20                                                                                                    |
| シ<br>ふ  | 2                                      |                                        |                |                                        |                                        |                                                                                                    |
| タ       |                                        | -0                                     | -0             | -0                                     | -0                                     | -0-                                                                                                    |
| ッ<br>う  | •                                      | -0                                     | -0             | •                                      | -0                                     | -0                                                                                                    |
| ッ<br>う  | -©                                     |                                        | -0             | -©<br>                                 |                                        |                                                                                                    |
| 2       | OUT<br>0                               | OUT                                    | OUT<br>OUT     | OUT<br>0                               | OUT                                    | O<br>O<br>O<br>U<br>T<br>O<br>O<br>O                                                                                                    |
| 2       |                                        | ~<br>()<br>()                          | ~<br>•         | ~<br>0                                 | ~<br>()<br>()                          |                                                                                                    |
| 2       |                                        |                                        |                |                                        | •<br>•                                 |                                                                                                    |
| 5       | 02<br>02                               | ی<br>۵                                 | e<br>e         | 02<br>202                              | ی<br>۵                                 | ن<br>ک                                                                                                    |
| 5       | B 4 ()                                 | B 4 ()                                 | <b>B</b> 4 (●) | B 4 ()                                 | <b>8</b> 4 (●)                         | <b>u</b> 4)                                                                                                    |
| 2       |                                        |                                        |                |                                        |                                        |                                                                                                    |
| 5       |                                        |                                        |                |                                        |                                        | <ul> <li>♥</li> <li>♥</li></ul> |
| 5       |                                        |                                        |                |                                        |                                        | Lee Ref                                                                                                    |
|         |                                        | ⊲∩                                     |                |                                        | ⊲∩                                     | ⊴()                                                                                                    |
| 0       | Ĩ,                                     | $\square$                              | $\square$      | $\square$                              | $\square$                              | $\square$                                                                                                    |
|         |                                        |                                        |                |                                        |                                        |                                                                                                    |
| U       | U                                      | U                                      | U              | U                                      | U                                      | 0                                                                                                    |
| в       | ۵                                      | B                                      | B              | B                                      | в                                      | m                                                                                                    |
| 4       |                                        |                                        |                |                                        |                                        |                                                                                                    |
| 1       |                                        |                                        |                |                                        |                                        |                                                                                                    |
| \$      | ₽.<br>N                                | ₽.<br>X                                | °.<br>Xa       | ₽X<br>X                                | ₽X<br>X                                | °.<br>Na                                                                                                    |
|         | trix H                                 | trix H                                 | trix H         | trix H                                 | trix H                                 | trix H                                                                                                    |
|         | NIN⊗                                   | ⊗UIt                                   | NIN⊗           | NU€                                    | ⊗UIt                                   | NU⊗                                                                                                    |
| )       | 11                                     | 12                                     | 13             | 14                                     | 15                                     | 16                                                                                                    |
|         |                                        |                                        |                |                                        |                                        |                                                                                                    |
|         |                                        |                                        |                |                                        |                                        |                                                                                                    |
|         |                                        |                                        |                |                                        |                                        |                                                                                                    |

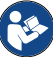

Read the user documentation for your Ultripowers and ULTRIX-FR12 before starting work or operating equipment.

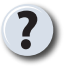

Have a question? Call our free, 24-hour technical support hotline to speak with a live product specialist located right here in our facility.

Tel: (+1) 844 • 652 • 0645 Email: techsupport@rossvideo.com

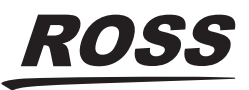